## 视频直播操作指南

1、登陆壹会网账号,进入相应专业账号,点击进入"应用管理" ——"视频直播"

|                                                                                                    |         |        | 首页 视频会议 产品 | 品与服务 资讯动态 城市加盟 🤌 小e@壹 👻               | ^                   |
|----------------------------------------------------------------------------------------------------|---------|--------|------------|---------------------------------------|---------------------|
| 壹会网                                                                                                    | 专业号管理中心 |        |            | 🔶 切换至普通号中心                            |                     |
| 1. 管理首页                                                                                                    | 应用管理    |        |            |                                       |                     |
| <ul> <li>■ 我的转机</li> <li>● 由用管理</li> <li>▲ 用户管理</li> <li>● 素材管理</li> <li>◆ 素材管理</li> <li>↑ 主页管理</li> <li>● 生页管理</li> </ul> | N/A B M |        |            | hán s                                 |                     |
| <ul><li>一 我的消息</li><li>【 我的更多</li></ul>                                                                                    | 互动施奖    | I.PASE |            | r r r r r r r r r r r r r r r r r r r | ଲି<br><b>ତ</b><br>ଢ |

2、点击"发布直播"。

|                                                                        |                        | 首页 视频会议 产品与服务 资讯动态 城市加盟 🤰 小e@壹 👻                                                                                                    |
|------------------------------------------------------------------------|------------------------|----------------------------------------------------------------------------------------------------|
| 壹会网                                                                    | 专业号管理中心                | → 初始至普速号中心                                                                                                    |
| 10 管理首页                                                                | 活动管理>视频直播 共28记录        | teninam xeeina                                                                                                    |
| <ul> <li>我的线包</li> <li>首 活动管理</li> </ul>                               | 会议直播<br>壹会図 ◎ 332      | 柳雕 合 女時 🕲 0 未時 11 合平网会室经示量 💟                                                                                                    |
| 10月戸管理                                                                 | 会议活动新媒体                | ① 有奖转发 ↓ 统计列表 『 红包答题 ● 走制设置 ◎ 投始广告 ② 把新同时 ◎ 直播地址 ▲ 迎告方式                                                                                                    |
| ● 素材管理 ★ 主页管理                                                          | 2018-10-13 13:47:20 反而 | THE ALL A CONTRACT OF THE ALL AND ALL AND ALL |
| 📢 广告管理                                                                 | ○ 6147                 | Managarana di hase T 🕅 asee 📄 asee                                                                                                    |
| <ul> <li>         • 我的消息     </li> <li>         • 我的消息     </li> </ul> | 2018-06-29 09:48:38 发布 | <ul> <li>              新築純发          </li> <li>             金川设置             </li> <li>             投放广告         </li> <li>             かって             </li> </ul> <li>             からの一方の一方の一方の一方の一方の一方の一方の一方の一方の一方の一方の一方の         </li>                                                                                                    |
| 1403555°                                                               |                        |                                                                                                    |
|                                                                        |                        |                                                                                                    |
|                                                                        |                        |                                                                                                    |
|                                                                        |                        | 0                                                                                                    |
|                                                                        |                        | <b>0</b>                                                                                                    |
|                                                                        |                        | •                                                                                                    |

3、填写视频直播活动的详情,编辑完毕后,点击下方"发布",即可发布直播活动。

| 壹会   | 云网 会议治动斩媒体                                                                                 | 首页            | 视频会议 | 产品与服务       | <mark>)</mark><br>资讯动态 | 城市加盟 | 4 | 宣会网 | • |        |
|------|--------------------------------------------------------------------------------------------|---------------|------|-------------|------------------------|------|---|-----|---|--------|
| 活动主题 | 请输入活动主题,不超过30个字                                                                            |               |      |             |                        |      |   |     |   |        |
| 活动海报 |                                                                                            |               |      |             |                        |      |   |     |   |        |
|      | 上代問片<br>温馨提示:上传1张图片,尺寸建议为:900*525,图片小于5M                                                   |               |      |             |                        |      |   |     |   | 8<br>6 |
| 活动时间 | 开始时间                                                                                       |               |      |             |                        |      |   |     |   |        |
| 活动地点 | 活动地点                                                                                       |               |      |             |                        |      |   |     |   |        |
| 活动类型 | ■ 线上 ■ 会议 ■ 培训 ■ 派対 ■ 户外 ■ 沙龙 ■ 演出 ■ 比測                                                    | 医 🗌 展览 🔲 🖠    | 其他   |             |                        |      |   |     |   |        |
| 活动描述 | 请输入活动描述,不超过30个字                                                                            |               |      |             |                        |      |   |     |   |        |
| 活动介绍 | (今) (《) (金) (( <del>2年</del> )) (明 - ) (10 (四)) (福) (日 日 日 日 日 日 日 日 日 日 日 日 日 日 日 日 日 日 日 | ≖ •   ≜ • ≑ • |      | 2 2 II   II | •                      |      |   |     |   |        |

4、以"壹期壹会"为例,发布后即显示以下页面。

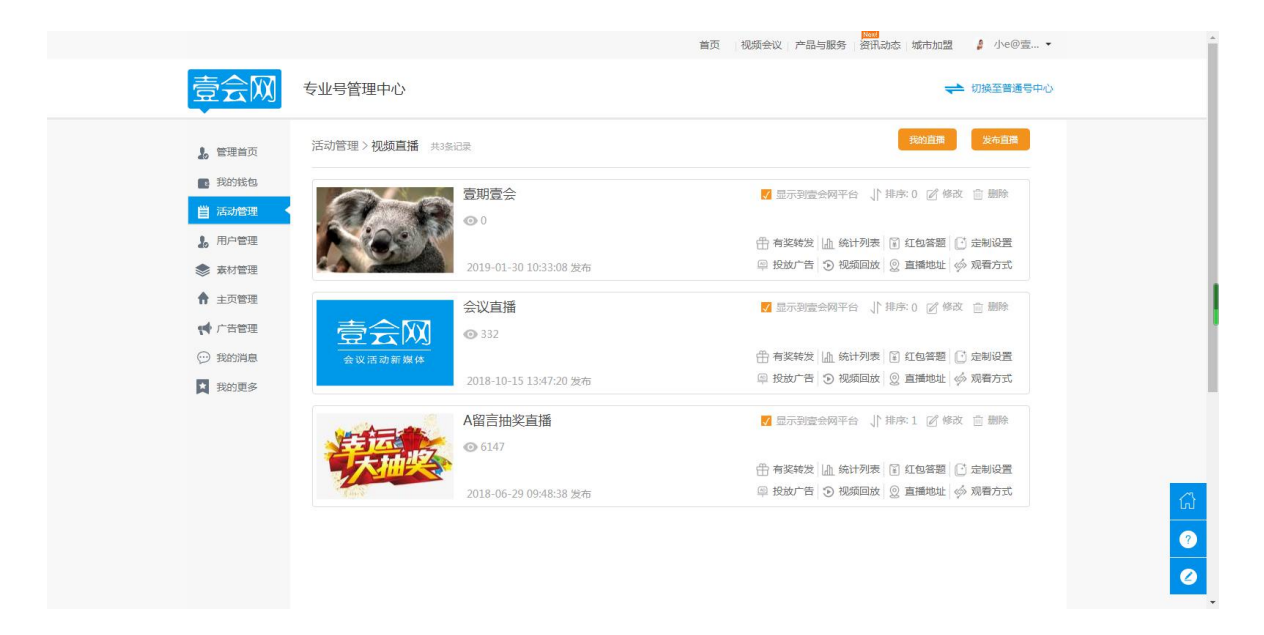

PC 端显示页面如图:

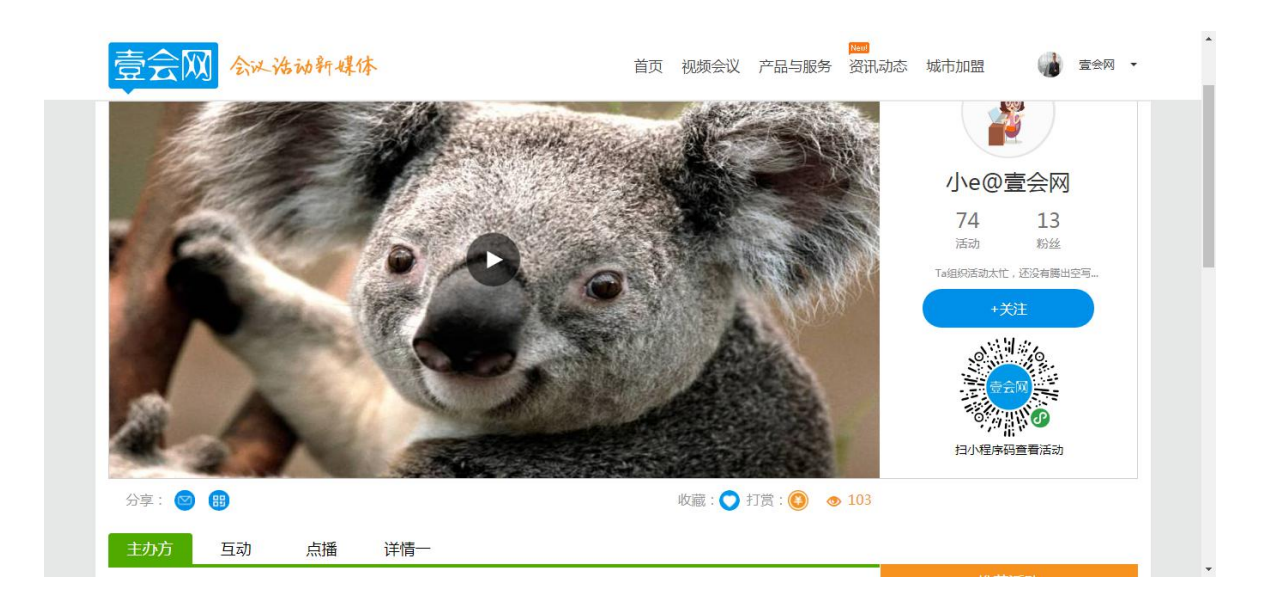

#### 手机扫码显示页面如图:

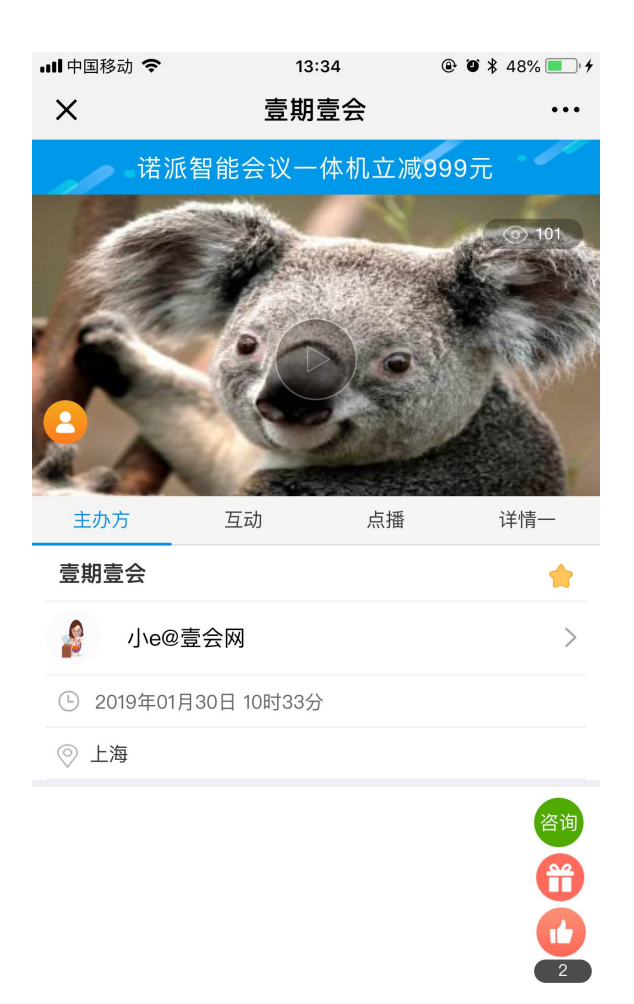

5、"有奖转发"可为直播活动充值,设置单价及总金额。注意:开启有奖转发功能后,有奖转发才能开始。

| 2010年前页                                                | 活动管理>视频直播 共產品量                                                | 线的直播 发布直播                                                               |
|--------------------------------------------------------|---------------------------------------------------------------|-------------------------------------------------------------------------|
| <ul> <li>武功能理</li> <li>造力管理</li> <li>退,用户管理</li> </ul> |                                                               | ☑ 显示到最全网平台 ↓ 「 排余 0 図 梯衣 合 翻除<br>田 <b>有支数法</b> 恤 统计列表 [ 〕 红色答题 [ 〕 定制设置 |
| ● 素材管理                                                 | 2019-01-30 10:33:08 发布                                        | ◎ 投放广告 ③ 税粮回放 ◎ 重補地址 ∲ 艰奋方式                                             |
|                                                        |                                                               | 首页 视频会议 产品与服务 资讯动态 城市加盟 🥬 小e@壹 👻                                        |
| 壹会网                                                    | 专业号管理中心                                                       | → 切脱至普通号中心                                                              |
| 👃 管理首页                                                 | 活动管理>视频直播>臺明臺会>有奖转发                                           |                                                                         |
| ■ 我的钱包                                                 |                                                               |                                                                         |
| 曽 活动管理                                                 |                                                               |                                                                         |
| 1. 用户管理                                                | 提示:该条直播开启有奖转发后忽将向转发该直播的用户付费,您可<br>开启。如有疑问,您可拨打壹会网套服热线,所有解释仅归壹 | 以自行设置计费模式,该直播奖池佘额不足时将自动停止付费, 充值后方可<br>会网所有。                             |
| ◆ 素材管理                                                 |                                                               |                                                                         |
| ★ 主页管理                                                 | □ 开启有奖转发功能                                                    |                                                                         |
| 「「「一日管理                                                | 该活动奖池余额: 0 元 先值 转出 1                                          | 電報发祥橋                                                                   |
| <ul> <li>✓ 我的更多</li> </ul>                             | 装労単价: 0 元/次                                                   |                                                                         |
| M SUTTO                                                | #22407,                                                       | ଲ<br>ଡ<br>๔                                                             |

6、"统计列表"可查看各项用户列表,查看详细用户数据。

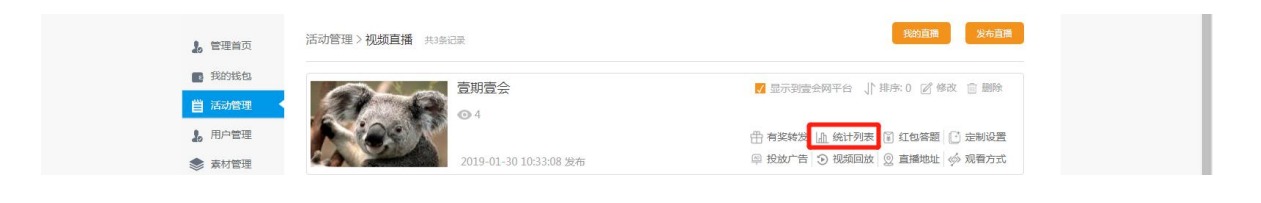

|                    |                | ing  视频会议   产品与服务   资讯动态  城市加盟 🥻 小e@壹 ▼ |
|--------------------|----------------|-----------------------------------------|
| 壹会网                | 专业号管理中心        | ← 切脱至普通号中心                              |
| 10 管理首页            | 活动管理>视频直播>统计列表 |                                         |
| ■ 我的线包             |                |                                         |
|                    | <b>付费列表</b>    | 收藏列表 访问列表                               |
| ab 13 百年<br>家 索材管理 |                |                                         |
| ★ 主页管理             |                |                                         |
| 📢 广告管理             | 品質列表           |                                         |
| 💬 我的消息             |                |                                         |
| X的更多               |                |                                         |
|                    |                |                                         |
|                    |                |                                         |
|                    |                |                                         |
|                    |                |                                         |
|                    |                |                                         |
|                    |                |                                         |

7、"红包答题",可在直播活动中发出答题红包,用户答对问题即可领取奖励,

红包金额、数量均可设置。

| 10 管理首页                                  | 活动管理>视频直播 共3条记录 |                       |                    | 我的直播                                      | 发布直播             |
|------------------------------------------|-----------------|-----------------------|--------------------|-------------------------------------------|------------------|
| <ul> <li>我的线包</li> <li>首 活动管理</li> </ul> |                 | 期壹会                   | 🗸 显示               | 到壹会网平台 🌓 排序: 0 🖉 修改                       | ☆ 期除             |
| <ul> <li>月户管理</li> <li>素材管理</li> </ul>   | 20              | )19-01-30 10:33:08 发布 | ① 有奖               | 转发 Lù 统计列表 🗊 红包答题 🕃<br>广告 🕑 视频回放 🔵 直播地址 🧳 | ) 定制设置<br>> 观看方式 |
| 壹会网                                      | 会议治动斩媒体         | Ĩ                     | 前页 视频会议 产品与服务      | <b>100</b><br>务 资讯动态 城市加盟                 | · 查会网 •          |
|                                          | 红包金额            | <b>元</b> 紅色/          | 数 个                |                                           |                  |
|                                          | 题目设置(请勾选正       | 确的选项)                 |                    |                                           |                  |
|                                          | 题目              |                       |                    |                                           |                  |
|                                          | 选项A             |                       |                    | •                                         |                  |
|                                          | 选项B             |                       |                    | 0                                         |                  |
|                                          | 选项C             |                       |                    | 0                                         |                  |
|                                          | 选项D             |                       |                    | 0                                         |                  |
|                                          |                 | ☑ 同意《壹会网服             | 务协议》               |                                           |                  |
|                                          |                 | 发布                    |                    |                                           |                  |
|                                          |                 |                       |                    |                                           |                  |
|                                          |                 |                       |                    |                                           | 壹会网公众号二堆码        |
| 壹会网                                      |                 |                       |                    |                                           |                  |
| 电话:400-8844-365                          |                 | 加入我们 城市联系我们 使用        | 加盟 视频会议<br>か议 数字会议 |                                           |                  |

8、"定制设置"可以根据不同的需求选择栏目,定制直播页面。

| <ul> <li>▲ 管理当页</li> <li>● 我好銘母</li> <li>● 活力管理</li> <li>▲ 用户管理</li> <li>● 素材管理</li> </ul>                                                           | 活动管理 > 视频直播 #39688                                                                                                    |                                                                                                    |
|----------------------------------------------------------------------------------------------------|----------------------------------------------------------------------------------------------------|----------------------------------------------------------------------------------------------------|
| 壹会网                                                                                                    | 专业号管理中心                                                                                                    | 首页 視線会议 产品与服务 資訊动态 域市加盟 ↓ 小@意 ◆                                                                                    |
| <ul> <li>』管理单页</li> <li>一天的话包</li> <li>一天的话包</li> <li>一月户管理</li> <li>※材管理</li> <li>① 其次管理</li> <li>① 其の管理</li> <li>① 其の問題</li> <li>【 我的更多</li> </ul> | 活动管理>初期直播> 臺明臺会>定制设置                                                                                                    |                                                                                                    |
|                                                                                                    | 第4年集社下的功能显示开启、关闭         ④ 显示有奖转发转单       ④ 显示打赏转单         ④ 显示公众导弹框       ④ 显示广音模块         ④ 显示公众导弹框       ④ 显示广音模块         ④ 显示公众导弹框       ④ 显示广音模块         ● 显示公众导弹框       ④ 显示广音模块         ● 显示公众导弹框       ④ 显示广音模块         ● 显示分表:       ● 显示了赏敬功         ● 走影频承载接续0置       ● 显示可容功         ● 走影频集업设置       ● 金融频率区功         ● 金融频率区功       ● 金融频率区功         ● 金融频率区功       ● 金融频率区功         ● 金融频率区功       ● 金融频率区功         ● 金融频率区功       ● 金融频率区功         ● 金融频率区功       ● 金融资本小学助         ● 金融频率区均       ● 金融资本小学助         ● 金融频率区均       ● 金融资本小学助         ● 金融资本       ● 金融资本小学助         ● 金融资本       ● 金融资本小学助         ● 金融资本       ● 金融资本小学助         ● 金融资本       ● 金融资本小学助         ● 金融资本       ● 金融资本小学助         ● 金融资本       ● 金融资本         ● 金融资本       ● 金融资本         ● 金融资本       ● 金融资本         ● 金融资本       ● 金融资本         ● 金融资本       ● 金融资本         ● 金融资本       ● 金融资本         ● 金融资本       ● 金融资本         ● 金融资本       ● 金融资本 | <ul> <li>2 国示高術聊天 目示容部功能</li> <li>2 展示小程序码</li> <li>2 展示小程序码</li> <li>3 振示: 输入的必须是http://与https://开头的网址</li> </ul> |

9、"投放广告"需在广告管理菜单栏中,发布广告,发布完毕后,可在直播活动中选择广告并投放。

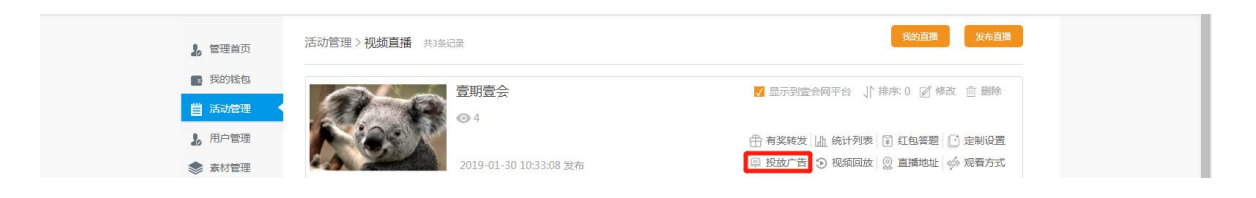

|                                        |                                                                                                    | 首页 视频会议 产品与服务 资讯动态 城市加盟                                    | / ♪ 小e@壹 ▼ |
|----------------------------------------|----------------------------------------------------------------------------------------------------|------------------------------------------------------------|------------|
| 壹会网 专业                                 | 管理中心                                                                                                    |                                                            | ▶ 切換至普通号中心 |
| 1. 管理首页 广告管                            | 理 > 发布广告                                                                                                    |                                                            |            |
| ■ 我的线包                                 |                                                                                                    |                                                            |            |
| ■ 活动管理                                 | 广告标题:                                                                                                    | 均填 标题长度不超过15个字                                             |            |
| 20 用户管理                                | 202                                                                                                    | 空跳转请您请写轶神时等心知你议前感,如:http://www.lmeeting.cn                 |            |
| ● 本面等理                                 |                                                                                                    |                                                            |            |
|                                        | 文字广告:                                                                                                    | 投放该条广告时,如未上传广告图片,广告位上将展示所填文字                               |            |
| ① 我的消息                                 |                                                                                                    |                                                            |            |
| ★ 我的更多                                 |                                                                                                    |                                                            |            |
|                                        |                                                                                                    |                                                            |            |
|                                        | 上传图片 温馨提示:上传1张广告图片,尺寸建议:700                                                                                         | *100,图片小于500KB                                             |            |
|                                        | in to                                                                                                    |                                                            | G          |
|                                        | 反仲                                                                                                    |                                                            | 0          |
|                                        |                                                                                                    |                                                            | 0          |
|                                        |                                                                                                    |                                                            | <b>—</b> . |
|                                        |                                                                                                    |                                                            |            |
|                                        |                                                                                                    | 首页 视频会议 产品与服务 资讯动态 城市                                      | 加盟 🧯 小e@壹  |
| 壹会网 专业号管                               | 理中心                                                                                                    |                                                            | ← 切换至普通号中心 |
| (1) 田等語                                | \ 珈扬 <b>声博</b> 、招动广告                                                                                                |                                                            |            |
| 2. 管理首页 2011年4月                        |                                                                                                    |                                                            |            |
|                                        | 页: 345.95 元 <u>充值</u> 转出                                                                                            |                                                            |            |
| 10 用户管理 收费方式                           | 单价为 0.01 元每人每天,从广告余额扣款。<br>即单个微信浏览者当天不论浏览次数日计卷一次 速促增领                                                               | 的全额去足 全额头 0 时候联声相放出的广告将自动下翅                                |            |
| ◆ 素材管理                                 | 如今期间,您可拨打壹会网客服热线,所有解释权归壹会网                                                                                          | 4137460 LE, 37460 V 1364719120174137 E119E01 198.<br>Infa. |            |
| ★ 主页管理 温馨提示                            | <ol> <li>忽目前能为该活动投放一条广告,投放成功广告将在该消</li> <li>该活动投放您的自有广告后,将不再展示壹会网平台的4</li> <li>加里达活动于需要一只问壹合网平台的合网把拉拉广告。</li> </ol> | 古幼的移动崩负面展示,您可用手机打开该负面查看投放效果。<br>全网投放广告。<br>要形变声会网友呢头你呢么    |            |
| ♥ 广告管理                                 | 3、 如来该有如少局的的小工作显示的十百时主称1200 日, #                                                                                    | אאראיד איזאאראיראינאינאיז איזאאראיז אואאראיז איזאאראיז א   |            |
| <ul> <li>○ 我的消息</li> <li>选择</li> </ul> | ~告                                                                                                    |                                                            |            |
| ₩ 我的更多                                 |                                                                                                    |                                                            |            |
| ji ji                                  | 派智能会议一体机立减999元                                                                                                    |                                                            | ل<br>۵     |
| 诺派智                                    | <sup>抱</sup> 会议一体机                                                                                                  | 测试                                                         | •          |
|                                        |                                                                                                    |                                                            |            |

10、"视频回放"可添加视频,呈现在直播活动界面,点击"添加",选择对应视频。

| 10 管理首页       | 活动管理 > 视频直播 共3条记录      | 我的直接 发布直接                                            |
|---------------|------------------------|------------------------------------------------------|
| ■ 我的钱包        | 春期高会                   | ■ 局示到完全网平台   推成:0 27 條改 向 删除                         |
| <b>当</b> 活动管理 | • 4                    | Terror Comparison i ma di sussi di la sussi di manda |
| 1, 用户管理       |                        | 一 有奖转发 A 统计列表 1 红包答题 2 定制设置                          |
| ◆ 表材管理        | 2019-01-30 10:33:08 发布 | ◎ 投放广告 🕞 视频回放 😡 直播地址 🧼 观看方式                          |

|                                                                              |                                                                                      | 首页   视频会议   产品与服务   资讯动态   城市加盟 🤌 小e@壹… ▼ |
|------------------------------------------------------------------------------|--------------------------------------------------------------------------------------|-------------------------------------------|
| 壹会网                                                                          | 专业号管理中心                                                                              | → 切換至普通号中心                                |
| 』 管理首页<br>■ 我的铭句<br>目 活动信理<br>● 用户管理<br>● 素材管理<br>● 主页管理<br>● 广告管理<br>● 我的消息 | 活动管理 > 視線直播 > 視線回放 > 回放添加                                                            |                                           |
| 🔲 我的更多                                                                       | <ul> <li>         会通ios下载说明         金、猫 烫 新 輝体         <ul> <li></li></ul></li></ul> | ଲି<br>ହ<br>2                              |
|                                                                              | 普通用户及开通专业号                                                                           |                                           |

## 11、"直播地址"显示了直播活动的推流地址。

| 🔓 管理首页                                   | 活动管理>视频直播 共調記录         | 我的直顾 发布直测                     |
|------------------------------------------|------------------------|-------------------------------|
| <ul> <li>我的我包</li> <li>首 活动管理</li> </ul> | 豆期壹会                   | ☑ 显示到置会网平台 」↑ 排序:0 27 梯改 💼 删除 |
| 10 用户管理                                  |                        | ① 有奖转发   血 统计列表 ③ 红包答题 ④ 定制设置 |
| ● 素材管理                                   | 2019-01-30 10:33:08 发布 | 學 投放广告 ⑦ 视频回放 ◎ 直播地址 ∽ 观看方式   |

# 12、"观看方式"可设置不同的观看方式,会员通行证开启时,将不受直播观

### 看方式的限制,自由观看直播。

| 🜡 管理首页                                     | 活动管理>视频直播 共3条记录        | 我的直播    安布直播                                                                                             |
|--------------------------------------------|------------------------|----------------------------------------------------------------------------------------------------|
| <ul> <li>我的我包</li> <li>首 活动管理</li> </ul>   | 壹期壹会<br>04             | ☑ 显示到置会网平台 ↓ 排序:0 図 條改 自 删除                                                                              |
| <ul> <li>▶ 用户管理</li> <li>● 表材管理</li> </ul> | 2019-01-30 10:33:08 发布 | <ul> <li>         ·計 有契转发          ·血 统计列表         ·主 紅色答题         ·立 定制设置         ·□        ·</li></ul> |

| 壹会网                                                                                                    | 专业号管理中心                                                                                                    | ← 切換至普遍号中心                                                                                                    |                                                                                 |
|----------------------------------------------------------------------------------------------------|----------------------------------------------------------------------------------------------------|----------------------------------------------------------------------------------------------------|---------------------------------------------------------------------------------|
| <ul> <li>』、管理当页</li> <li>■、我的我幼</li> <li>普 活动需要</li> <li>第 用户管理</li> <li>※ 素材管理</li> <li>↑ 主页管理</li> <li>(*) 广告管理</li> <li>(*) 我的現象</li> <li>[*] 我的更多</li> </ul> | <ul> <li>活动管理&gt;视频直播&gt;观看方式</li> <li>选择—项观看方式</li> <li>金开</li> <li>密码观看</li> <li>竹稷观看</li> <li>白卷单观看</li> <li>安存</li> </ul> | <ul> <li>是否开启会员通行证</li> <li>小验主:开启会员通行证后: 凡是您的VIP会员用户观看您<br/>的直播和收缩表材格不受您必置的观看方式象域。</li> <li>● 是</li> <li>● 否</li> </ul> |                                                                                 |
|                                                                                                    | 选择是否微信登录观看<br><ul> <li>登录</li> <li>① 不登录</li> <li><i>保存</i></li> </ul>                                                        |                                                                                                    | ()<br>()<br>()<br>()<br>()<br>()<br>()<br>()<br>()<br>()<br>()<br>()<br>()<br>( |